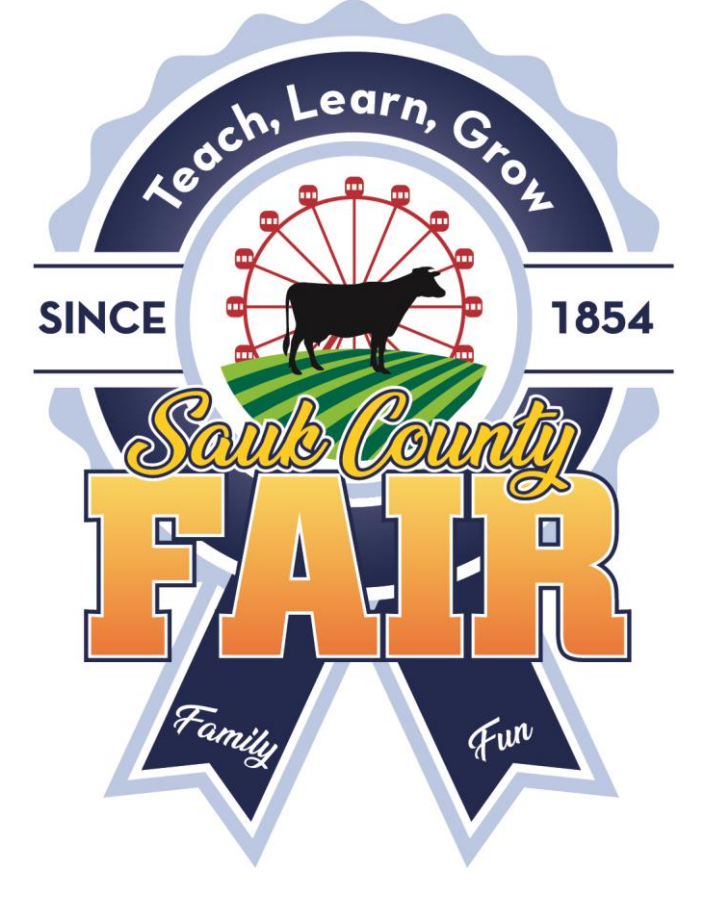

## Sauk County Junior Fair Registration Entry

### Junior Fair Exhibitor page

Junior Fair Information (Includes 4-H, FFA, Youth Groups) – Sauk County Fair, Baraboo, Wisconsin

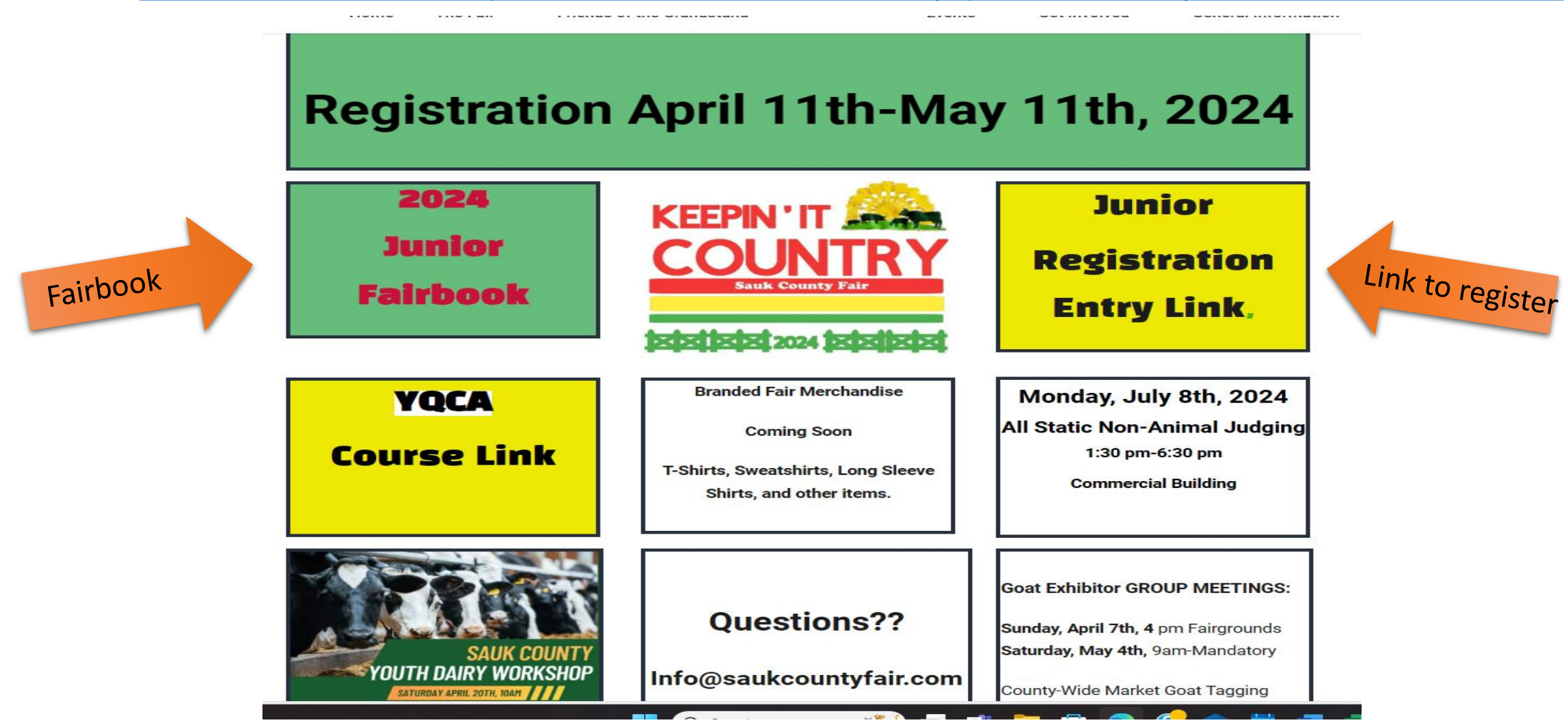

### Get Ready to Register

\*Premise ID for Beef & Dairy Cattle, Equine, Goats, Poultry, Sheep, & Swine. Rabbits, can register as other if desired but rabbits do not require.

\*IF your <u>species is required to have a premise ID number</u> you must have to complete registration, if you enter zero's your registration will be rejected, perhaps not today. But it will be found as the report is printed for the state and the veterinarian.

\*If you will be taking exhibits in an animal department, collect the information you will need at registration.

\*Including, vaccines, health papers, COOL Forms, animal tag numbers or tattoos, birth dates, premise ID #s Etc.

\*Sizes for any t shirts you want, and a form of online payment.

\*Take a look through the current fair book (online) in the departments that correspond to your project areas.

Follow the link to Fair Entry via our website or email.

## Remember

• When it's time to come to the fair, you will need to be a member in good standing, your entries and registrations will go through, but if you don't continue as a member in good standing or you have not met the requirements for different exhibits at the fair, you will not be allowed to show.

- For example: If you sign up to bring a dog to the fair, and you never attend a dog practice, you will not be able to show your dog.
- For example: if you sign up for the fair but haven't attended the required number of meetings for your club, your leader will contact the fair and you will not be allowed to show this year.

### BE AWARE of any rules or regulations for each area.

# Entry time April 11<sup>th</sup>-May 11<sup>th</sup>, 11:59pm

- FFA Exhibitors, Clubs, and Youth Groups create a new username and password for 2024.
- 4-H Exhibitors, SIGN IN WITH YOUR 4-H Online credentials
- FairEntry and 4-H Online work together behind the scenes sharing information and saving you time.
- You still can have certain exhibits shown under FFA, etc. (don't start a second account! Choose the club you want the entry in when choosing the lot.

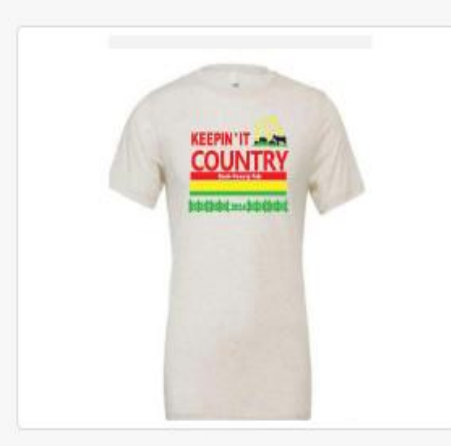

### 2024 Sauk County Junior Fair

Registration is currently Open Registration dates: 4/11/2024 - 5/11/2024 Exceptions may apply View Details

#### View Public Results

Celebrating 170 Years at the Sauk County Junior Fair!

NEW Dates! Registration for the 2024 Junior Fair Closes May 11th, 2024, at 11:59pm!

Make sure the email you give is monitored to get fair information. Do not use an email you cannot access during the summer,

CHECK YOUR EMAIL FOR THE CONFORMATION of your entry!

Save it, print it so you know what you signed up for.

T-Shirts- See the amazing shirts, other items including performance shirts, totes, hats are available only on the website.

The fair will be held July 8th-July 14th,2024.

# 4-H Sign in HERE

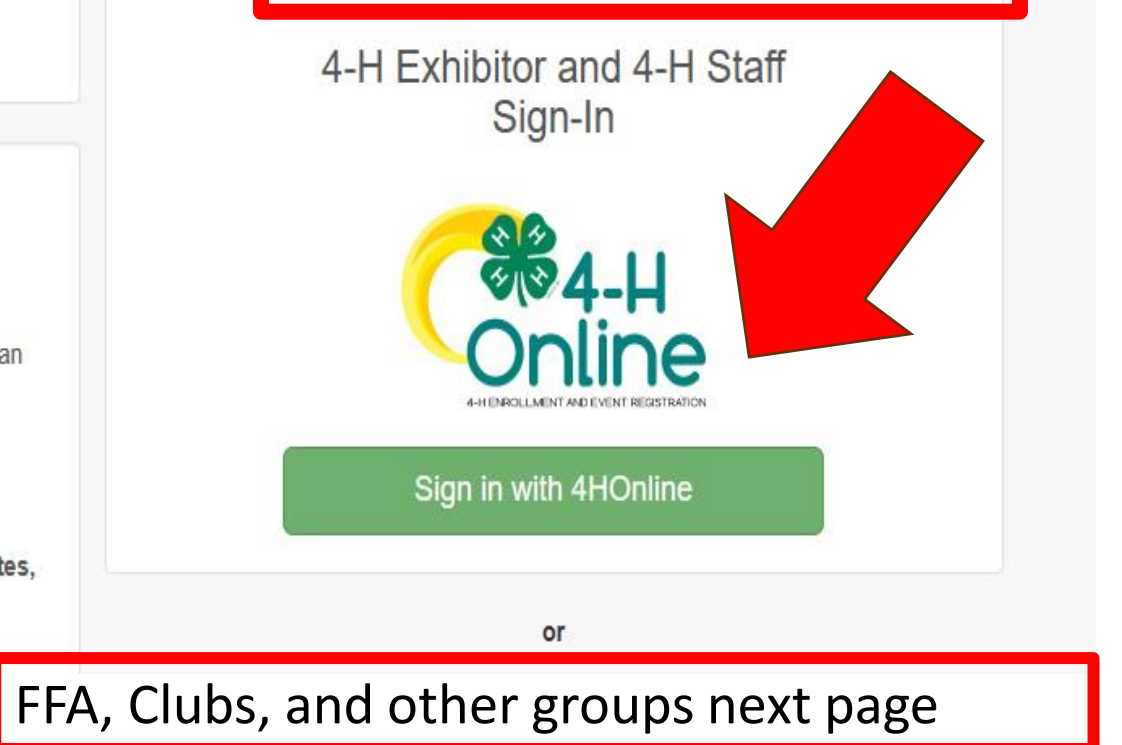

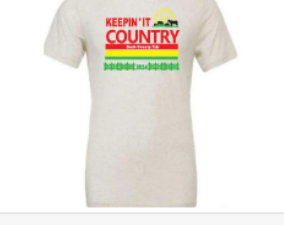

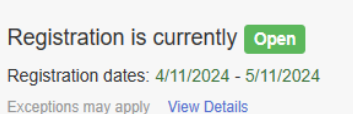

#### View Public Results

Celebrating 170 Years at the Sauk County Junior Fair!

NEW Dates! Registration for the 2024 Junior Fair Closes May 11th, 2024, at 11:59pm!

Make sure the email you give is monitored to get fair information. Do not use an email you cannot access during the summer,

CHECK YOUR EMAIL FOR THE CONFORMATION of your entry!

Save it, print it so you know what you signed up for.

T-Shirts- See the amazing shirts, other items including performance shirts, totes, hats are available only on the website.

The fair will be held July 8th-July 14th,2024.

We are very excited to have you exhibit with us this year!

WE Need you at the fair, can you spare a few hours?

IF you sign-up and help on Monday, July 8th for Pre-Fair Judging you can get your static exhibits judged first Monday. info@saukcountyfair.com 608-356-8707.

Questions can be emailed to info@saukcountyfair.com.

Many answers and information can be found on the Sauk County Junior Fair Exhibitor Page!

UPLOAD your forms with your entry.

4-H Exhibitor and 4-H Staff Sign-In **3**4-L Sign in with 4HOnline or FairEntry Exhibitor, Staff Sign-In If you don't have a 4HOnline account, sign-in with your FairEntry account: Fair Entry Email Password Sign In with FairEntry Forgot your password? Not in 4-H Online and need to create a FairEntry Register as a New Buyer

# FFA, CLUBS, YOUTH GROUPS

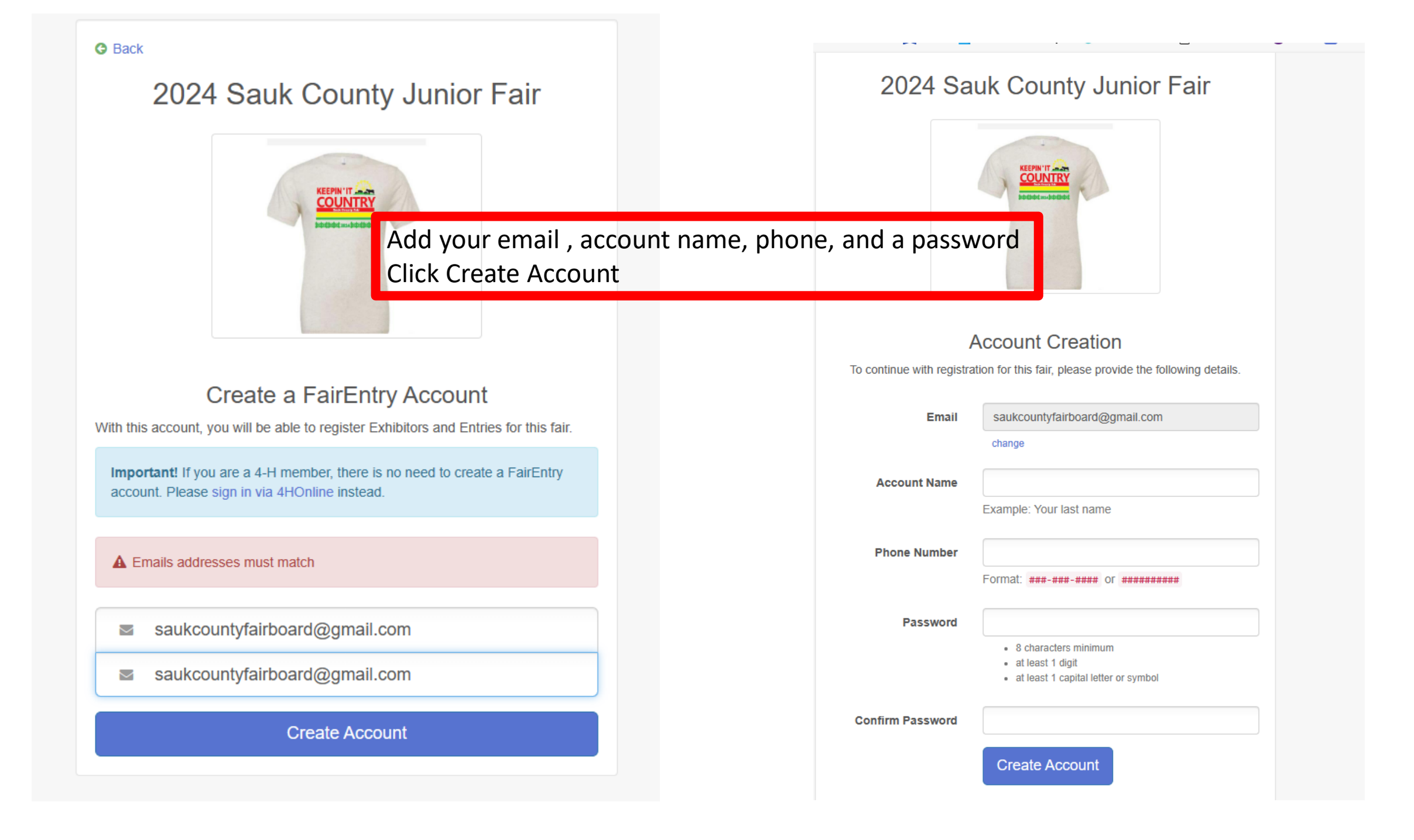

### Welcome!

We noticed you haven't yet registered for the fair.

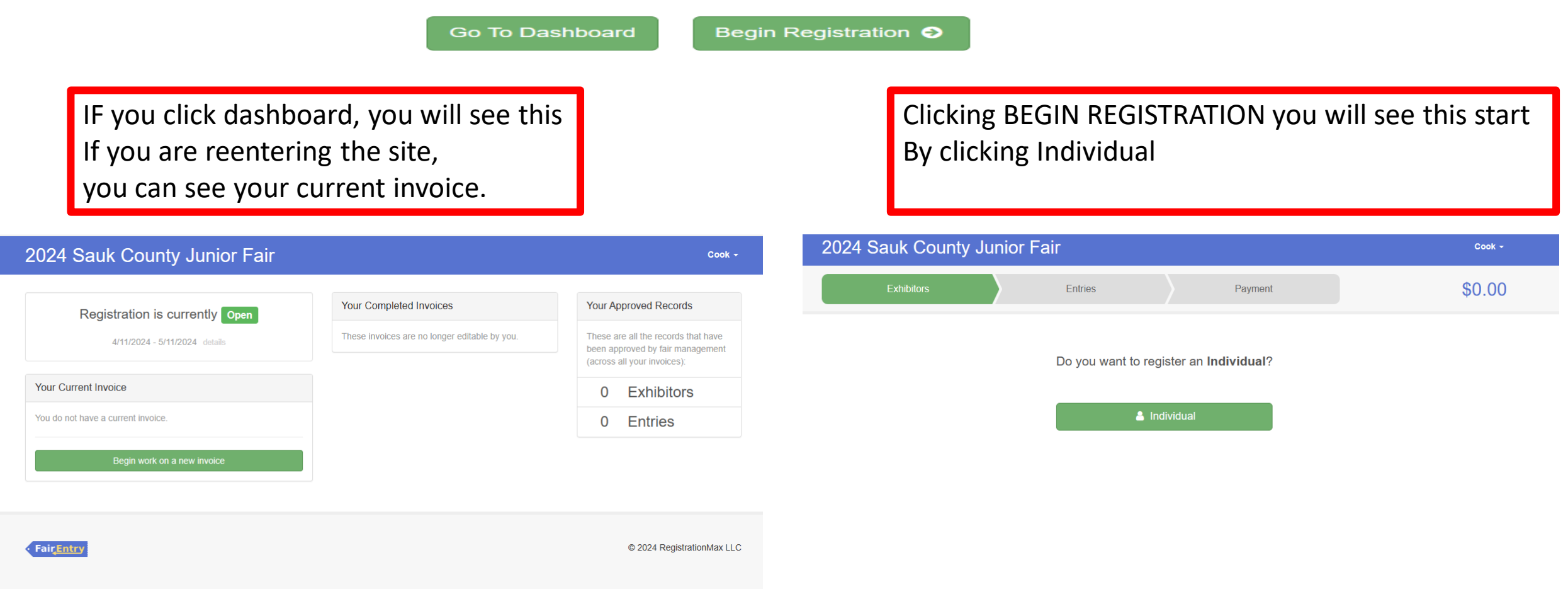

| unior Fair               |                                                           |                       |                                                                                     |                          |
|--------------------------|-----------------------------------------------------------|-----------------------|-------------------------------------------------------------------------------------|--------------------------|
| New Individual Ext       | nibitor                                                   |                       |                                                                                     |                          |
| First Name<br>(Required) | Elizabeth                                                 |                       |                                                                                     |                          |
| Last Name<br>(Required)  | Cook                                                      |                       | Fill out information on exh                                                         | ibitor and               |
| Birthdate<br>(Required)  | 06/22/1968                                                | <b>#</b>              | Continue                                                                            |                          |
| County<br>(Required)     | Sauk                                                      | ~                     | **Then Edit the exhi                                                                | bitor                    |
| Grade<br>(Required)      | Post-Highschool Education                                 | ~ L                   |                                                                                     |                          |
|                          |                                                           |                       |                                                                                     |                          |
|                          | Cancel Contin                                             | ue                    |                                                                                     |                          |
|                          | 2024 Sauk County Junior                                   | Fair                  |                                                                                     | Cook -                   |
|                          | Exhibitors                                                | Entries               | Payment                                                                             | \$0.00                   |
|                          | Exhibitors being registered                               |                       | Previously Registered Exhibitors                                                    |                          |
|                          | There is one exhibitor in the process of being registered | Register an Exhibitor | The registration information for an Exhibitor in this list cann<br>add new Entries. | ot be edited but you can |
|                          | Cook, Elizabeth                                           | Edit                  |                                                                                     |                          |

#### 2024 Sauk County Junior Fair

|                | Exhibitors                                               | Entries                                   | Payment                                                           | \$0.00                                                              |
|----------------|----------------------------------------------------------|-------------------------------------------|-------------------------------------------------------------------|---------------------------------------------------------------------|
|                | Cook, Elizabeth<br>6/22/1968 • Grade: Post-HS<br>#5 Sauk | Personal Details Contact Info             | 3 4<br>Address Questions                                          | 5 6<br>Files Review                                                 |
|                |                                                          | Contact Info                              |                                                                   |                                                                     |
|                |                                                          | Home Phone Number<br>(Required)           | Format: ###-###-#### or #######                                   | ****                                                                |
| Fill in the ir | oformation and Continue                                  | Email Address<br>(Optional)               | Format name@website.com                                           |                                                                     |
|                |                                                          | Cell Phone Number<br>(Optional)           | Format: ###_###_#### or #######                                   | Contact Info                                                        |
|                |                                                          |                                           | Specify your cell phone number (a receive SMS Text messages about | nd cell phone provider) if you want to<br>t your FairEntry records. |
|                |                                                          | Cell Phone Carrier<br>(Optional)          |                                                                   | ~                                                                   |
|                |                                                          | A The form is incomplete. Please complete | ete the form.                                                     |                                                                     |
|                |                                                          |                                           |                                                                   | Continue 오                                                          |

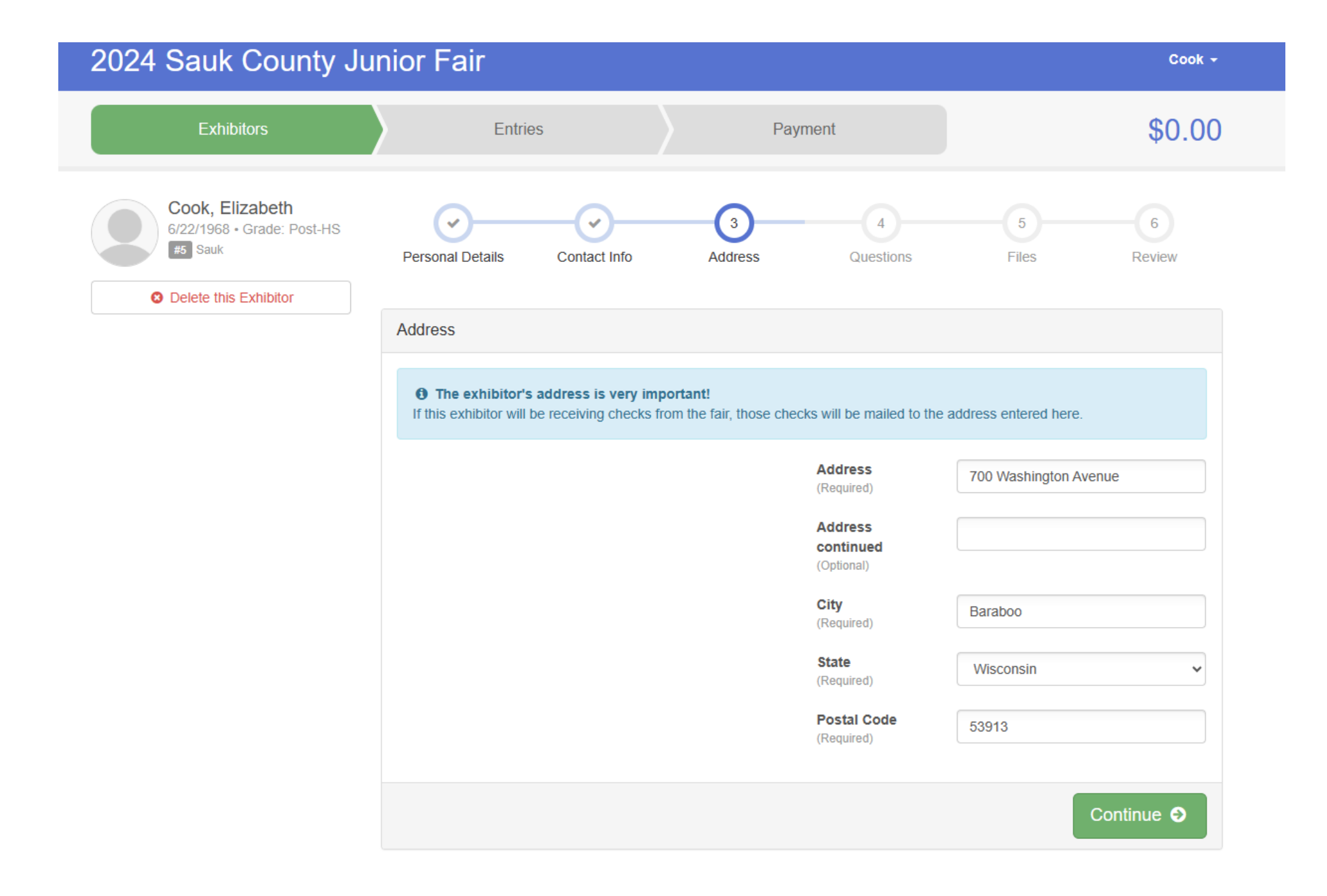

Answer the questions to continue Questions on if you want a t-shirt -you can choose I do not want to buy a shirt If you understand the rules and will follow MUST ANSWER TRUE to show at the fair If you are bringing horses if not put a ZERO If you need to add extra emails or text numbers if not skip If you want to volunteer at the fair if not skip

Then <mark>continue</mark>

|                                                                                                    |                                                                                                    | P                                                                                                    | syment                                                                                                    |                                                                                                    | \$0.0                                                                                                    |
|----------------------------------------------------------------------------------------------------|----------------------------------------------------------------------------------------------------|----------------------------------------------------------------------------------------------------|----------------------------------------------------------------------------------------------------|----------------------------------------------------------------------------------------------------|----------------------------------------------------------------------------------------------------|
|                                                                                                    |                                                                                                    | 0                                                                                                    |                                                                                                    | (1                                                                                                    | 0                                                                                                    |
| Personal Details                                                                                                    | Contact Info                                                                                                    | Address                                                                                                    | Questions                                                                                                    | Film                                                                                                    | Redew                                                                                                    |
| Questions                                                                                                    |                                                                                                    |                                                                                                    |                                                                                                    |                                                                                                    |                                                                                                    |
| 1. Pre-Order Fair (Gilda<br>(performance, long alex<br>www.axukcoumyfair.co<br>\$30 each Sweenhim Ad<br>be picked up in the fair                                                                                                    | n) "NEEPIN" IT COUN<br>wa, totas, and hats, a<br>m. T-Shirt Yourb-Adu<br>bit 290-590, \$35 and<br>office during fair we                                                                                                    | (TRY" T-Ghirte,<br>ric as well as d<br>fr XL \$15 each<br>I berne vill be<br>ek:                                                                                                    | Gilden ahlm, Group<br>have t-shime and av<br>T-Shim Adult 2NL-S<br>wellable on Monday                                                                                                    | Cridens, as well as<br>assihins) order as<br>1. \$20 each <sup>111</sup> See<br>as eshibitor non-o                                                                                                    | ather shirt options<br>asshirt Yosth-Adult XL<br>animal judging GR must                                                                                                    |
| Yourk Senal T-Ghirt ()     Yourk Markim T-Ghirt ()     Yourk Lager T-Ghirt ()     Yourk Xager T-Ghirt ()     Yourk Xager T-Ghirt ()     Adat Manim T-Ghirt ()     Adat Manim T-Ghirt ()     Adat Manim T-Ghirt ()     Adat Manim T-Ghirt ()     Adat Xager T-Ghirt ()     Adat Xager T-Ghirt ()     Adat Xa    | A story 00001 (100.21)<br>(15.02) (100.01) (10.21)<br>(15.02) (100.01) (10.21)<br>(15.02) (100.01) (10.21)<br>(15.02) (100.01) (10.21)<br>(15.02) (100.01) (10.21)<br>(15.02) (100.01) (10.21)<br>(10.02) (10.00) (10.01)<br>(10.00) (10.00) (10.01)<br>(10.01) (10.00) (10.01)<br>(10.01) (10.01) (10.01)<br>(10.01) (10.01) (10.01)<br>(10.01) (10.01) (10.01)<br>(10.01) (10.01) (10.01)<br>(10.01) (10.01) (10.01)<br>(10.01) (10.01) (10.01)<br>(10.01) (10.01) (10.01)<br>(10.01) (10.01) (10.01)<br>(10.01) (10.01) (10.01)<br>(10.01) (10.01) (10.01)<br>(10.01) (10.01) (10.01)<br>(10.01) (10.01) (10.01)<br>(10.01) (10.01) (10.01) (10.01)<br>(10.01) (10.01) (10.01) (10.01)<br>(10.01) (10.01) (10.01) (10.01) (10.01)<br>(10.01) (10.01) (                                                                                                    | valiaties)<br>availaties)<br>silaties)<br>allaties)<br>all |                                                                                                    |                                                                                                    |                                                                                                    |
| Youth XI. Sweetschiel [     Adult Small Sweetschiel     Adult Medium Sweetschiel     Adult Large Sweetschiel     Adult XI. Sweetschiel     Adult XI. Sweetschiel     Adult XI. Sweetschiel     Adult XI. Sweetschiel     Adult A. Sweetschiel     Adult A. Sweetschiel     Adult A. Sweetschiel     Adult A. Sweetschiel     Adult S. Sweetschiel     Adult S. Sweetschiel     Adult S. Sweetschiel     Sweetschiel                                                                                                    | 230.001 (10000 spost)<br>(10000 spost)<br>(10000 spost)<br>(10000 spost)<br>(10000 spost)<br>(10000 spost)<br>(10000 spost)<br>(10000 spost)<br>(10000 spost)<br>(10000 spost)<br>(10000 spost)<br>(10000 spost)<br>(10000 spost)<br>(10000 spost)<br>(10000 spost)<br>(10000 spost)<br>(10000 spost)<br>(10000 spost)                                                                                                    | avallatile)<br>n. avvallatile)<br>pots avvallatile)<br>ot avvallatile)<br>vallatile)<br>vallatile)<br>vallatile)<br>vallatile)<br>vallatile)                                                                                                    |                                                                                                    |                                                                                                    |                                                                                                    |
|                                                                                                    |                                                                                                    |                                                                                                    |                                                                                                    |                                                                                                    |                                                                                                    |
| Jam-Spin Shift (\$8.00<br>or Spin-Tpin Shift (\$8.00<br>or Spin-Tpin Shift (\$8.00<br>or Spin-Tpin Shift (\$8.00<br>or Spin-Tpin Shift (\$8.00<br>or Spin-Spin Shift)<br>(Shooting Talae-HO, yo<br>Sauk Courry Junior Fa                                                                                                    | (20 spots available)<br>(20 spots available)<br>a mad or have had re<br>or Tairbook. If earnes<br>viyes for the achibito<br>bee rules can be four<br>Choosing True*lise,<br>so do not agree to foi<br>it. Consequences can                                                                                                    | ad to me the m<br>ne other than t<br>r, it is understo<br>d in the currer<br>I, as an exhibit<br>fow the rules. I<br>be found in fo                                                                                                    | cles and regulations<br>the schibitor is com-<br>ad that the schibito<br>it year's faitbook, a<br>or, agree to follow a<br>critibitors choosing<br>altbook.                                                                                                    | of the Sauk Cours<br>leting registration<br>is agreating that is<br>d it is recommend<br>in less of the Sauk<br>NO, will not be all                                                                                                    | ty Junior Fait, found in<br>his rithe earlybber, when<br>hey will failow all rules.<br>Set they you review all<br>county Junior Fait:<br>owed to earlybb at the                                                                                                    |
| Apm-Opm Shift (\$2.00     Spm-Tpm Shift (\$2.00     Spm-Tpm Shift (\$2.00     An an exhibitor I have the cummer year's Junio     An an exhibitor I have the cummer year's Junio     The Application of the component of the spectra of the component     The Application of the spectra of the spectra of the sp | (20 spott available)<br>(20 spott available)<br>or fail thool: If some<br>when for the whittee<br>when for the whittee<br>ar rules can be four<br>Choosing True*fee,<br>or do not agree to fol                                                                                                    | ad to me the n<br>ne other than t<br>r, it is underso<br>d in the currer<br>d in the currer<br>(                                                                                                    | dex and regulations<br>the antibitor is com-<br>od that the antibitor<br>tryan's fairbook, and<br>Critibitors choosing<br>érbook.                                                                                                    | of the Sauk Courr<br>Jeeing reglectedor<br>Is agreeing that if<br>it is necessarily a source<br>I rules of the Sauk<br>NO, will not be all                                                                                                    | ry Junior Fait; found in<br>for the earlibitor, when<br>hay will failow all rules.<br>All the your review all<br>closing Junior Fait:<br>owed to exhibit at the                                                                                                    |
| Apen-Spen Setti (30 000     Spen-Spen Setti (30 000     Spen-Spen Setti (30 000     A As an exhibitant have that parena checks mu and negativitans. Comel name, bafora agruenta, Checking PataerMC, ye asata Cauray Jamier 75     True     Falan     Kilser many horses an 'Trappind                                                                                                    | (20 spots available)<br>(20 spots available)<br>(20 spots available)<br>en mad or have had ne<br>or flatfoack. If example<br>year, for the example<br>inter nulse can be four<br>Choosing TruerHise,<br>its consequences can<br>be four<br>consequences can<br>a you bringing to the                                                                                                    | ad to me the m<br>na other than to<br>the la underset<br>d in the current<br>l, as an autholic<br>loar the raike. It<br>is be found in ft<br>fair? If you are                                                                                                    | the and regulations<br>the exhibitor is com-<br>od that the exhibitor, a<br>ry sark faithed, a<br>ry age to follow a<br>ry age to follow a<br>shock.                                                                                                    | of the Sault Cours<br>lealing reglestration<br>is agreeing that is<br>d it is reacommend<br>of the sault for the Sault<br>NO, will not be all<br>NO, will not be all<br>or, put a zero.                                                                                                    | ty Junier Talt, found in<br>for the arthbury when<br>a share the standburg of the standburg<br>and the standburg of the standburg<br>and the standburg of the standburg<br>of the standburg of the standburg<br>of the standburg of the standburg<br>of the standburg of the standburg<br>of the standburg of the standburg<br>of the standburg of the standburg<br>of the standburg of the standburg of the standburg<br>of the standburg of the standburg of the standburg<br>of the standburg of the standburg of the standburg<br>of the standburg of the standburg of the standburg of the<br>standburg of the standburg of the standburg of the standburg of the<br>standburg of the standburg of the standburg of the standburg of the<br>standburg of the standburg of the standburg of the standburg of the<br>standburg of the standburg of the standburg of the standburg of the<br>standburg of the standburg of the standburg of the standburg of the<br>standburg of the standburg of the standburg of the standburg of the<br>standburg of the standburg of the standburg of the standburg of the<br>standburg of the standburg of the standburg of the standburg of the<br>standburg of the standburg of the standburg of the standburg of the<br>standburg of the standburg of the standburg of                 |
| Spm-Spm Selfs (SII 00)     Spm-Spm Selfs (SII 00)     Spm-Spm Selfs (SII 00)     An as weathblach I have     the comment practice from the spm Selfs of the spm Selfs of th    | (20 spots available)<br>(20 spots available)<br>(20 spots available)<br>end available<br>(20 spots available)<br>(20 spots available)<br>(21 spots available)<br>(21 spots availa                               | ad to me the n<br>ne other than to<br>r, It is underso<br>d in the curren<br>, as an exhibit<br>four the rules, is<br>be found in th<br>thir? If you are<br>Units                                                                                                    | clea and regulations<br>the ashibitar is come<br>to draw the ashibitar<br>tryater's fairbook; a<br>cr, agree to failow a<br>cr, agree to failow a<br>cr, agree to failow a<br>cr, agree to failow a<br>droool;<br>a not a horse ashibit<br>(blue 2)                                                                                                    | of the Sault Courr<br>Jeding reglezation<br>I is agreeding the to<br>I miles of the Sault<br>NO, will not be all<br>NO, will not be all<br>or, put a zero.                                                                                                    | ry Junior Talt, found in<br>for that estibility, when<br>by util Editors all index<br>for the your moders all<br>it County Junior Talt.<br>cound to estibility at the                                                                                                    |
| Den-Tyrn Saht (Sa 00     Spo-Tyrn Saht (Sa 00     Spo-Tyrn Saht (Sa 00     Spo-Tyrn Saht (Sa 00     Sa 04     Sant Sant (Sa 04     Sant Sant Sant Sant Sant Sant Sant S                                                                                                    | (20 spots available)<br>(20 spots available)<br>(20 spots available)<br>end of the south frame-<br>cyse for how hold for<br>the numeric south frame-<br>chan droves and framework<br>channeling traverling,<br>it convergences can<br>be used for the souther<br>to do not appear to follo<br>it convergences can<br>be used for the souther<br>to do not appear to follo<br>it convergences can<br>be used for the souther<br>to do not appear to follo<br>it convergences can<br>be used for the souther<br>to do not appear to follo<br>it convergences can<br>be used for the souther<br>to do not appear to follo<br>it convergences can<br>be used for the souther<br>to do not appear to follo<br>it convergences can<br>be used for the souther<br>to do not appear to do<br>it convergences can<br>be used for the souther<br>to do not appear to do<br>it convergences can<br>be used for the                                                     | ad to me the m<br>na other than to<br>to the other than to<br>to the contact of the other<br>to the state of the other<br>than the state of the other<br>than the state of the other<br>than the state of the other<br>Units                                                                                                    | iles and regulations<br>the achibber is com-<br>different achibbe<br>myself failback, as<br>compared to the second<br>compared of the second<br>second second<br>(blue 2)                                                                                                    | of the Sault Court<br>Jeeling regionstor<br>I a gaseling that it<br>is in a courtment<br>of the of the Sault<br>NC, will not be all<br>or, pare a serve.                                                                                                    | ry Junior Tait, found in<br>for the satisfiance winner<br>hey util station all index<br>fact the your moder all<br>it County Junior Tait.<br>cound to exhibit a the                                                                                                    |
| Den-Tyrn Seht (Se 00     Spen-Tyrn Seht (Se 00     Spen-Tyrn Seht    | (20 paper svelicity)<br>(20 spore svelicity)<br>(20 spore svelicity)<br>a mad or have had m<br>r fathcack: (Facmed system)<br>Choosing True-Ha,<br>Choosing True-Ha,<br>a you bringing to the<br>system bringing to the<br>system bringing to the<br>system bringing to the<br>system bringing to the<br>system bringing to the                                                                                                    | ad to me the n<br>ne other than to<br>to be underected<br>in the current<br>is as a schibb<br>our the ratios<br>to be found in th<br>fair? If you are<br>Units                                                                                                    | lies and negativities<br>the attribute in carry<br>of the three is an other<br>system & detrock, as<br>a particular of the system of the<br>attribute of the system of the<br>system of the system of the<br>system of the system of the system of the<br>(blac.2)                                                                                                    | of the Sauk Coun-<br>leting registeration<br>is a granding that is a granding that<br>of it is recommended in the sale<br>ND, will not be all<br>ND, will not be all<br>ND, put a zero.                                                                                                    | ry Junier Talt, found In<br>for that exhibitor, when<br>hay util failow all rades<br>dat that you makes all<br>i County Junier Tal.<br>cound to exhibit at the                                                                                                    |
| 3 pro-fune skin (Sa oto     5 pro-7 pro- skin (Sa oto)     5 pro-7 pro- skin (Sa oto)     5 pro-7 pro- skin (Sa oto)     5 pro-7 pro- skin (Sa oto)     4 pro- skin (Sa oto)     5 pro- skin (Sa oto)     5 pro- skin (Sa oto)     5 pro- skin (Sa oto)     5 pro- skin (Sa oto)     5 pro- pro- skin (Sa oto)     5 pro- skin (Sa oto)     5 pro- skin (Sa oto)     5 pro- skin (Sa oto)        | (c) to term weakbein<br>(c) to spece weakbein<br>(c) to spece weakbein<br>(                                           | ad to me the n<br>ne office than n<br>of the underest<br>d in the current<br>(, as an exhibit<br>low the nifes, )<br>be found in th<br>thir? If you are<br>Units<br>tiple email add<br>II already be in                                                                                                    | lies and registrations<br>he ashibitor is carry<br>of the risk ashibitor<br>inger fit though a shibitor<br>risk the risk of the risk of the risk<br>(blace 2)<br>(blace 2)<br>brazan 7 Pisana Ind<br>choide.                                                                                                    | of the Sauk Coorr<br>Setting registeration<br>of its in expanding that is<br>a particular that a set of the Sauk<br>NO, will not be all<br>or, part a serve.                                                                                                    | ry Janier Talt; found in<br>for that addition of real-<br>by off biological real-<br>by off biological real-<br>cound on exhibit at the<br>owned to exhibit at the                                                                                                    |
| Den-Appen Sami Spain 200     Spen-Typen Sami Spain 200     Spen-Typen Sami Spain 200     Spen-Typen Sami Spain 200     Spen-Typen Sami Spain 200     Spen-Typen Sami Spain 200     Spensor Spain 200     Spensor Spain 200     Spain 200     Spai    | (c) to come weakbeing<br>(c) to come weakbeing<br>(c) to spece weakbeing<br>(c) to spece weak of the spece<br>(c) to spece weak of the spece<br>(c) to show the spece weakbeing<br>(c) to show the spece weakbeing<br>(c) to show the species of the<br>spece being species of the<br>spece being species of the<br>spece being species of the<br>spece being species of the<br>spece being species of the<br>spece being species of the<br>spece being species of the<br>spece being species of the<br>spece being species of the<br>spece being species of the<br>spece being species of the<br>species of the species of the<br>species of the species of the species of the<br>species of the species of the species of the<br>species of the species of the species of the<br>species of the species of the species of the species of the<br>species of the species of the species of the species of the<br>species of the species of the species of the species of the<br>species of the species of the species of the species of the<br>species of the species of the species of the species of the<br>species of the species of the species of the species of the species of the species of the species of the species of the species of the species of the species of the species of the species of                                                                                                    | ad to ma the m<br>a other than n<br>to be some<br>d in the current<br>d in the current<br>(a an a solution<br>four 2 if you and<br>thir? If you and<br>Units<br>hips and I add<br>II almasty be in<br>a solution of the solution of the<br>solution of the solution of the<br>solution of the<br>solution of the solution of the<br>sol                                                                                                    | ilia and regulations<br>in athibits is care<br>to athibits is care<br>to an expanse following of the expanse<br>of the expanse following of the expansion<br>(blue 2)<br>(blue 2)<br>Instance 7 Please Indi-<br>cluded.                                                                                                    | of the Savit Counter<br>learning magnetized in recommend<br>in lease of the Savit I is recommend<br>in lease of the Savit I is recommendent<br>NGC, will not be all<br>or, por a serve.                                                                                                    | ry Junier Talt; found in<br>for that addition; when<br>the point of the data of the the<br>the point of the data of the data<br>of the data of the data of the<br>means to add for exhibite                                                                                                    |
| Den-Agen Skin (Sei 20)     Sen-Yani Skin (Sei 20)     Sen-Yani Skin (Sei 20)     Sen-Yani Skin (Sei 20)     Sen-Yani Skin (Sei 20)     Sen-Yani Skin (Sei 20)     Sen-Yani Skin (Sei 20)     Sen-Yani Skin (Sei 20)     Sen (Sen Yani Skin (Sei 20)     Sen (Sen Yani Skin (Sen Yani Skin (Sen Yani Ski    | (10) term weakbeing<br>(10) term weakbeing<br>(10) t                | ad to me the n<br>m other than<br>n other than<br>in the current of the second<br>in the current<br>tails of the second in the<br>fails of the second in the<br>fails of the second in the<br>fails of the second in the<br>line second is second in the<br>second is second in the<br>line second is second in the<br>second is second in the<br>second is second is second in the<br>second is second in the<br>second is second is second in the<br>second is second is second in the<br>second is second is second in the<br>second is second is second in the<br>second is second is second is second is second is second is<br>second is second is second is second is second is second is<br>second is second is second is second is second is<br>second is second is second is second is second is<br>second is second is second is second is second is second is<br>second is second is second is second is second is second is<br>second is second is second is second is second is second is second is<br>second is second is second is second is second is second is second is<br>second is second is second is second is second is second is second is<br>second is second is second is second is second is second is second is<br>second is second is second is second is second is second is second is second is second is second is second is second is second is second is second is second is second is second is second is second is second is second is second is second is second is second is second is second is secon                                                                                                    | Ilia and regulations<br>in athibits in carry<br>ryan's Mithack a<br>carry and Mithack a<br>compared filters<br>with the second second<br>second second second<br>(size 2)<br>Interast Please Ind<br>Challen Compared Second<br>Interast Please Ind                                                                                                    | of the Savie Count<br>leafing reglecteding that is<br>to a gamping that is in excommend<br>in leaf of the Saviet<br>NCQ, will not be all<br>of, part a zero.                                                                                                    | ry Junior Fait; Sound In<br>Northit a shiftbur, when<br>the shift of the shiftbur, when<br>the sound of the shiftbur fait<br>owned to estifible at the<br>owned to estifible at the<br>meaners to add for estifible<br>meaners to add for estifible                                                                                                    |
|                                                                                                    | (c) to term a website(<br>(c) to term a website(<br>(c) to term a website(<br>(c) to term a website(<br>(c) to term a website(<br>(c) to term a website(<br>(c) to term a website(<br>(c) to term a website(<br>(c) to term a website(<br>(c) to term a website(<br>(c) to term a website(<br>(c) to term a website(<br>(c) to term a website(<br>(c) term a website(<br>(c) ter                      | ad to ma de an<br>or ather shan so a<br>the shan so ather shan so at<br>the shan so ather shan so at<br>the shan so ather shan so at<br>the shan so ather shan so at<br>the shan so at the shan so at<br>the shan so at the shan so at<br>the shan so at the shan so at<br>the shan so at the shan so at the shan so at<br>the shan so at the shan so at the shan so at<br>the shan so at the shan so at the shan so at the shan so at<br>the shan so at the shan so at the shan so at the shan so at the<br>shan so at the shan so at the shan so at the shan so at the<br>shan so at the shan so at the shan so at the shan so at the<br>shan so at the shan so at the shan so at the shan so at the<br>shan so at the shan so at the shan so at the shan so at the<br>shan so at the shan so at the shan so at the shan so at the<br>shan so at the shan so at the shan so at the shan so at the<br>shan so at the shan so at the shan so at the shan so at the<br>shan so at the shan so at the shan so at the shan so at the<br>shan so at the shan so at the shan so at the shan so at the<br>shan so at the shan so at the shan so at the shan so at the<br>shan so at the shan so at the shan so at the shan so at the<br>shan so at the shan so at the shan so at the shan so at the shan so at the<br>shan so at the shan so at the sh                                                                                                    | Inter and regulations<br>to antibliar is carry<br>myself obtack; a<br>compared follows<br>Childhow choosing<br>interact:<br>(bine 2)<br>(bine 2)<br>Interact 2 forme and 2<br>Interact 2 forme and<br>parates followed for<br>parates followed for<br>parates followed followed for<br>parates followed for<br>parates followed for<br>parates followed followed followed for<br>parates followed followed followe | of the Seale Count<br>Setting majoration<br>(2) gravity that it<br>(2) gravity that it<br>(2) grav | ry Junier Fait; team I in<br>Nor that a Antibias; when<br>Bet that you melev all<br>bet that you melev all<br>county Junier Fait;<br>evend to exhibit a the<br>means to actif for authobit<br>one number and call                                                                                                    |
| 3 per-dependence in the Book of Second Second     | (10) tests weakbein)<br>(10) tests weakbein)<br>(10) tests weakbein)<br>(10) tests weakbein<br>of fahabel, faanse<br>se solat of han bei<br>se solat of han bei<br>se solat of han bei<br>se solat beinging to the<br>se solat beinging to the<br>se solat beinging to the<br>se solat beinging to the<br>se solat beinging to the<br>se solat beinging to the<br>se solat beinging to the<br>se solat tests weakbeing<br>se solat means beinging<br>se solat means beinging<br>se solat means beinging<br>to see the means beinging<br>to see the means being<br>to see the means being<br>to see the means being<br>to see the means being<br>to see the means being<br>to see the means being<br>to see the means being<br>to see the means being<br>to see the means being<br>to see the means being<br>to see the means being<br>to see                                                                                                    | ad to me die in<br>die a state of the state of the<br>die in the current<br>die in the current<br>like in the state of the<br>die in the state of the<br>die in the state of the<br>die in the<br>die in the<br>die internet<br>die internet<br>die<br>die internet<br>die<br>die<br>die<br>die<br>die<br>die<br>die<br>die                                                                                                    | ilia and regulations<br>to attribut is carry<br>tryan fibrack a tryan tryan<br>carry and fibrack a tryan<br>childraw chooling<br>(blac 2)<br>(blac 2)<br>braan 3 Pisan Ind<br>choole attribute tryan<br>reported hibera train<br>on eall phone train<br>children and chooling                                                                                                    | of the Seale Court<br>Setting magnetistics<br>(a speaking that is<br>(a speaking that is<br>(a speaking that is<br>(b speaking that is))))<br>(c) (c) (c) (c) (c) (c) (c) (c) (c)<br>(c) (c) (c) (c) (c) (c) (c) (c) (c) (c)                                                                                                    | ry Junior Talt; facend in<br>for that exhibitor, when<br>the pull induce of each of the<br>hyperial induces of the<br>county Junior Tale<br>count of the exhibits at the<br>meaner to add for exhibits<br>one number and call<br>operating project tage are<br>exhibit times. Age 14 and                                                                                                    |
|                                                                                                    | (c) to post a weakbeing<br>(c) to post a weakbeing<br>(c) to post a weakbei                                                                                                    | del to tate de la<br>es entra raisa : la su adversaria<br>de la teta cuestra<br>la su establista<br>teta establista establista<br>teta establista establista<br>teta establista establista<br>teta establista establista<br>establista establista<br>establista<br>establista<br>es                                                                                                    | Inter and regulations<br>to exhibite it camposed in the camposed of the camposed of the call of the call                                                                                                    | of the Seale Coam<br>Setting magnetistics<br>(A signaling that is<br>(A signaling that is<br>(A signaling that is<br>(A signaling that is<br>(A signaling that is a signal<br>(A signal signal signal)<br>(A signal signal signal<br>(A signal signal signal signal<br>(A signal signal signal signal signal<br>(A signal signal signal signal signal signal<br>(A signal signal signal signal signal signal signal<br>(A signal signal signal signal signal signal signal signal<br>(A signal signal                                                                                                    | ry Junior Tair, team I in<br>Nor that a Antibias, when<br>the star and the second second second<br>bet that you mether all<br>cound use of the second second second second<br>second second second second second second<br>second second second second second second<br>second second second second second second<br>second second second second second second<br>second second second second second second second<br>second second second second second second second<br>second second second second second second second<br>second second second second second second second<br>second second second second second second second<br>second second second second second second second second<br>second second second second second second second second<br>second second second second second second second second second<br>second second seco                                  |
|                                                                                                    | (c) to term weakbein)<br>(c) to term weakbein)<br>(c) to term weakbein)<br>(c) to term weakbein)<br>(c) to term weakbein<br>(c) to term weakbein<br>(c) to term weakbein<br>(c) to term weakbein<br>(c) to term weakbein<br>(c) to term weakbein<br>(c) to term weakbein<br>(c) to term weakbein<br>(c) to term weakbein<br>(c) term weakbein<br>(c) term                                                                                                    | of to read the set<br>or entire that is, the understand<br>of the the control of the set<br>of the the control of the set<br>of the the set of the set of the set<br>of the the set of the set of the set<br>of the set of the set of the set<br>of the set of the set of the set<br>of the set of the set of the set of the set<br>of the set of the set of the set of the set<br>of the set of the set of the set of the set of the set<br>of the set of the set of the set of the set of the set<br>of the set of the set of the set of the set of the set of the set<br>of the set of the set                                                                                                    | Has and regulations<br>to a shifther is carry<br>myself shifther is carry<br>specific shifther is carry<br>specific shifther is carry<br>specific shifther is an experiment<br>childhow choosing<br>(shift 2)<br>(shift 2)<br>brasses 2 Plases in cl<br>childhow choosing<br>brasses 2 Plases in cl<br>childhow choosing<br>specific specific specific specific<br>specific specific specific specific specific<br>specific specific specific specific specific<br>specific specific specific specific specific<br>specific specific specific specific specific<br>specific specific specific specific specific<br>specific specific specific specific specific specific<br>specific specific specific specific specific specific<br>specific specific specific specific specific specific specific<br>specific specific specific specific specific specific specific<br>specific specific specific specific specific specific specific specific<br>specific specific specific specific specific specific specific specific specific<br>specific specific speci                                                                         | of the Seale Court<br>Setting majoration<br>(2) Seale Majoration<br>(2) Seale Majoration<br>(2) Seale (2) Seale<br>(2) Seale (2) Seale<br>(2) Seale (2) Seale<br>(2) Seale (2) Seale<br>(2) Seale (2) Seale<br>(2) Seale (2) Seale<br>(2) Seale (2) Seale<br>(2) Seale (2) Seale<br>(2) Seale (2) Seale<br>(2) Seale (2) Seale<br>(2) Seale (2) Seale<br>(2) Seale (2) Seale<br>(2) Seale (2) Seale<br>(2) Seale (2) Seale (2) Seale<br>(2) Seale (2) Seale (2) Seale<br>(2) Seale (2) Seale (2) Seale (2) Seale<br>(2) Seale (2) Seale (2) Se                                                                                                    | ny Amier Fait, feared in<br>Northic antibios, when<br>be they got meleval<br>bet they got meleval<br>county Award Fait.<br>cound to antibibly at the<br>measure to antibibly at the<br>measure to add for sublibits<br>one number and call<br>examples times. Age 14 and<br>the                                                                                                    |
|                                                                                                    | (c) types weakbeing<br>(c) types weakbeing<br>(c) types weakbeing<br>(c) types weakbeing<br>(c) types weakbeing<br>(c) types weakbeing<br>(c) types weakbeing<br>(c) types weakbeing<br>(c) types weakbeing<br>(c) types weakbeing<br>(c) types weakbeing<br>(c) types weakbeing<br>(c) types types weakbeing<br>(c) types types weakbeing<br>(c) types types weakbeing<br>(c) types types weakbeing<br>(c) types types weakbeing<br>(c) types types weakbeing<br>(c) types types weakbeing<br>(c) types types weakbeing<br>(c) types types weakbeing<br>(c) types types types types types<br>(c) types types types types<br>(c) types types types types<br>(c) types types types types types<br>(c) types types types types types<br>(c) types types types types types<br>(c) types types types types types types<br>(c) types types types types types types types<br>(c) types types types types types types types types types<br>(c) types types ty                                                                                                    | de to note the se<br>ex entriar time is the understand<br>of the the current of the time of the time<br>of the the time of the time of the time of the<br>time of the time of the time of the time of the<br>time of the time of the time of the time of the<br>time of the time of the time of the time of the<br>time of the time of the time of the time of the<br>time of the time of the time of the time of the time of the<br>time of the time of the time of the time of the time of the<br>time of the time of the time of the time of the time of the<br>time of the time of the time of the time of the time of the<br>time of the time of the time of the time of the time of the<br>time of the time of the time of the time of the time of the time of the<br>time of the time of the time of                                                                                                    | itia and regulations<br>to antibliar is carry<br>myself obtack, a<br>compared to films of the compared<br>to the compared of the compared<br>of the compared of the compared<br>(the C)<br>interact of the compared of the compared<br>of the compared of the compared<br>of the compared of the compared<br>of the compared of the compared<br>of the compared of the compared<br>of the compared of the compared<br>of the compared of the compared<br>of the compared of the compared of the compared<br>of the compared of the compared of the compared<br>of the compared of the compared of the compared<br>of the compared of the compared of the compared<br>of the compared of the compared of the compared of the compared<br>of the compared of the compared of the compared of the compared<br>of the compared of the compared of the compared of the compared of the compared<br>of the compared of the compared                                                                                     | of the Seale Coom<br>Setting magnetistics<br>(A signaling that it<br>(A signaling that it<br>(A signaling that it<br>(A signaling that it<br>(A signaling that it)<br>(A signaling that it)<br>(A signalint)<br>(A signaling that it)<br>(A signaling that                            | ny Junior Tali; found in<br>Nor that a Antibian; when<br>be that you meles all<br>be that you meles all<br>be that you meles all<br>be that you meles all<br>be that you meles all<br>be that you meles all<br>be that you meles all<br>be that you meles all<br>be that you meles all<br>be that you meles all<br>be that you meles all<br>be that you meles all<br>be that you meles all<br>be the you meles all be that you well<br>be the you meles all be that you well be<br>the you meles all be that you well be<br>that you meles all be the you well be<br>the you well be that you well be that you well be<br>that you meles all be the you well be that you well be<br>that you well be that you well be that you well be<br>that you well be that you well be that you well be that you well be<br>that you well be that you well be that you well be that you well be<br>that you well be that you well be that you well be that you well be<br>that you well be that you well be that you well be that you well be<br>that you well be that you well be that you well be that you well be<br>that you well be that you well be that you well be that you well be<br>that you well be that you well be that |
|                                                                                                    | (10) tests walkbie<br>(10) tests walkbie<br>(10) tests wa | And the set of the set of the set                                                                                                    | Inter and regulations<br>to antibilitar in carry<br>reparts following in<br>compared to the control of the control<br>of the control of the control<br>(bits 2)<br>Interact 7 Planes Indi<br>(bits 2)<br>Interact 7 Planes Indi<br>(bits 2)<br>Interact 7 Planes Indi<br>(bits 2)<br>Interact 7 Planes Indi<br>(bits 2)<br>Interact 7 Planes Indi<br>(bits 2)<br>Interact 7 Planes Indi<br>(bits 2)<br>Interact 7 Planes Indi<br>(bits 2)                                                                                                    | of the Seale Court<br>Maring majoration<br>(A synthesis) of the Sealer<br>(A synthesis) of the Sealer<br>(A synthesis) of the                                                                                         | ry Junior Fait; team is in for that shaftbar, when the shaftbar, when the shaftbar, when the shaftbar is the shaftbar is the shaftbar is the shaftbar is the shaftbar is the shaftbar is the shaftbar is shaftbar is shaftbar in the shaftbar is shaftbar in the shaftbar is shaftbar in the shaftbar is shaftbar in the shaftbar is shaftbar in the shaftbar is shaftbar in the shaftbar is shaftbar in the shaftbar in the shaftbar in the shaftbar is shaftbar in the shaftbar in the shaftbar in the shaftbar in the shaftbar is shaftbar in the shaftbar in the shaftbar                                                                                      |

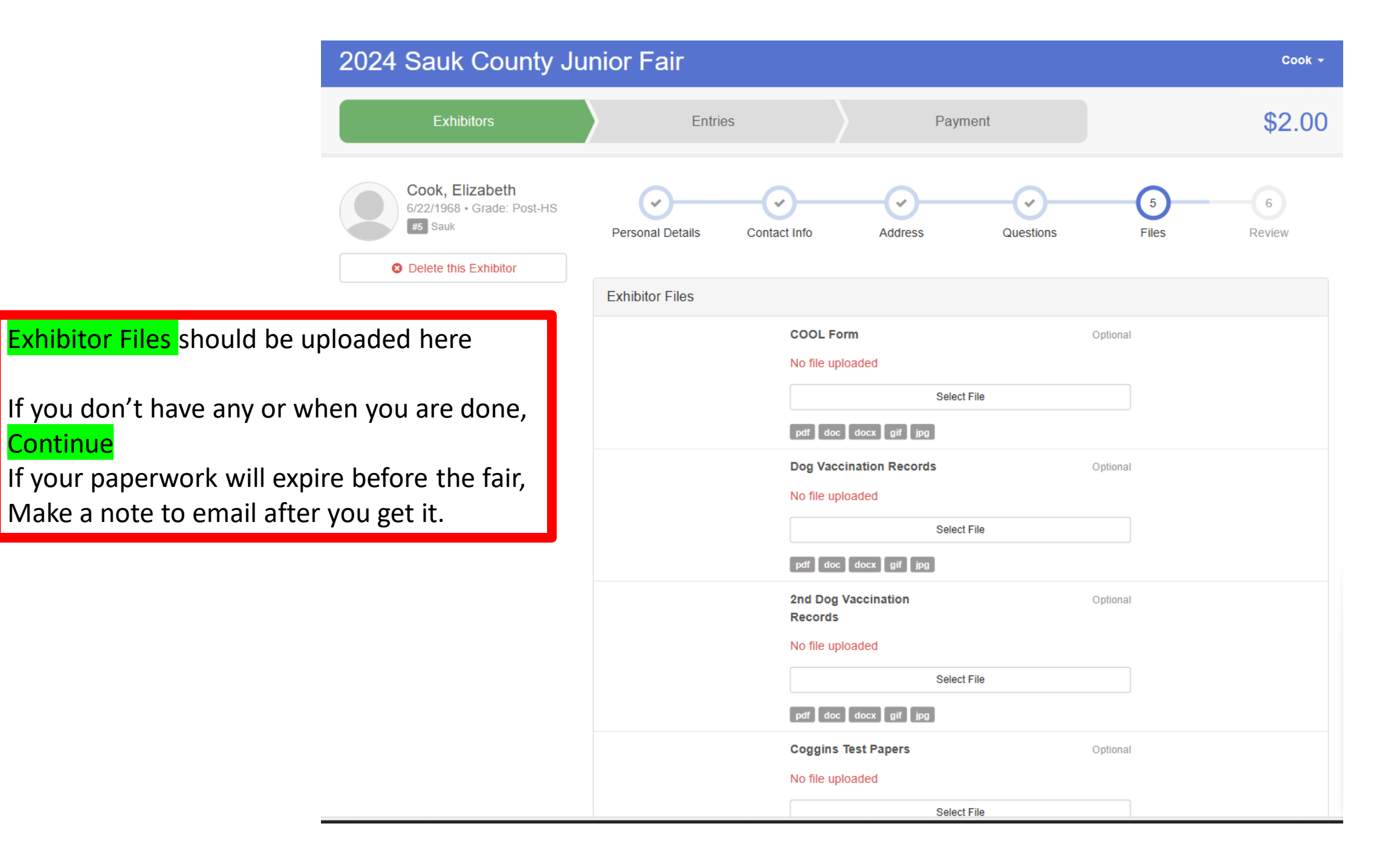

Continue

| 2024 Sauk County Ju                                                               | 2024 Sauk County Junior Fair                                  |                                      |                                         |                                                         |                                            | Cook 🗸                          |
|-----------------------------------------------------------------------------------|---------------------------------------------------------------|--------------------------------------|-----------------------------------------|---------------------------------------------------------|--------------------------------------------|---------------------------------|
| Exhibitors                                                                        | Entries                                                       |                                      | Pay                                     | ment                                                    |                                            | \$2.00                          |
| Cook, Elizabeth<br>6/22/1968 • Grade: Post-HS<br>#5 Sauk<br>Oelete this Exhibitor | Personal Details Con                                          | tact Info                            | Address                                 | Questions                                               | Files                                      | 6<br>Review                     |
|                                                                                   | Please review the ex                                          | xhibitor regis                       | stration.                               |                                                         | Continue to                                | o Entries O                     |
|                                                                                   | Personal Details                                              |                                      | Edit                                    | Contact Info                                            |                                            | Edit                            |
| Review your exhibitor information                                                 | First Name                                                    | Elizabeth                            |                                         | E                                                       | mail saukcountyfa                          | irboard@gmail.com               |
| Edit as needed, then                                                              | Last Name                                                     | Cook                                 |                                         | Home Ph                                                 | one 608-356-8707                           | 7                               |
| Continue to Entries                                                               | Birthdate                                                     | 6/22/1968                            |                                         | Cell Ph                                                 | one                                        |                                 |
| The exhibitor information can                                                     | Gender                                                        |                                      |                                         | Cell Phone Ca                                           | rrier                                      |                                 |
| Always be found on the<br>Green exhibitor tab                                     | Address                                                       |                                      | Edit                                    |                                                         |                                            |                                 |
|                                                                                   | 700 Washington Avenue<br>Baraboo, WI<br>53913                 |                                      |                                         |                                                         |                                            |                                 |
|                                                                                   | Additional Questions                                          |                                      |                                         |                                                         |                                            | Edit                            |
|                                                                                   | 1. Pre-Order Fair (Glidan) "K<br>(performance, long sleeve, t | EEPIN' IT COUN<br>otes, and hats, et | TRY" T-Shirts, Gi<br>tc as well as thes | ldan shirt. Group Orders,<br>e t-shirts and sweatshirts | as well as other sh<br>;) order at www.sau | irt options<br>kcountyfair.com. |

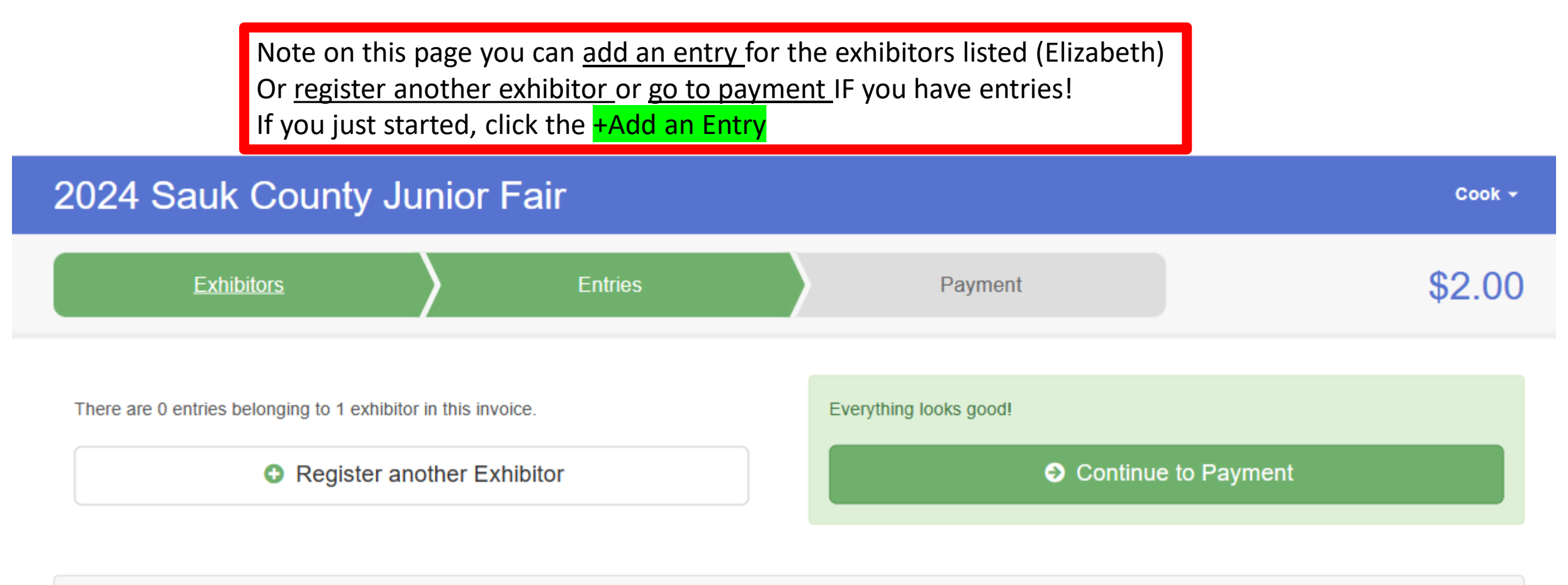

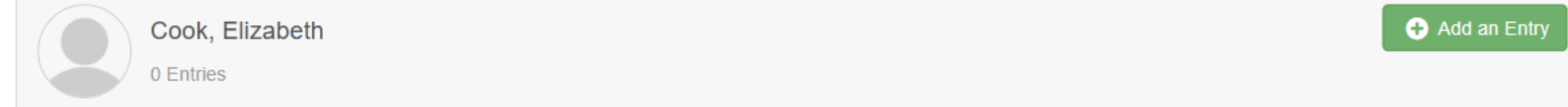

#### Start choosing entries

Choose the Department and then the Class

Click on the Green Select with arrow

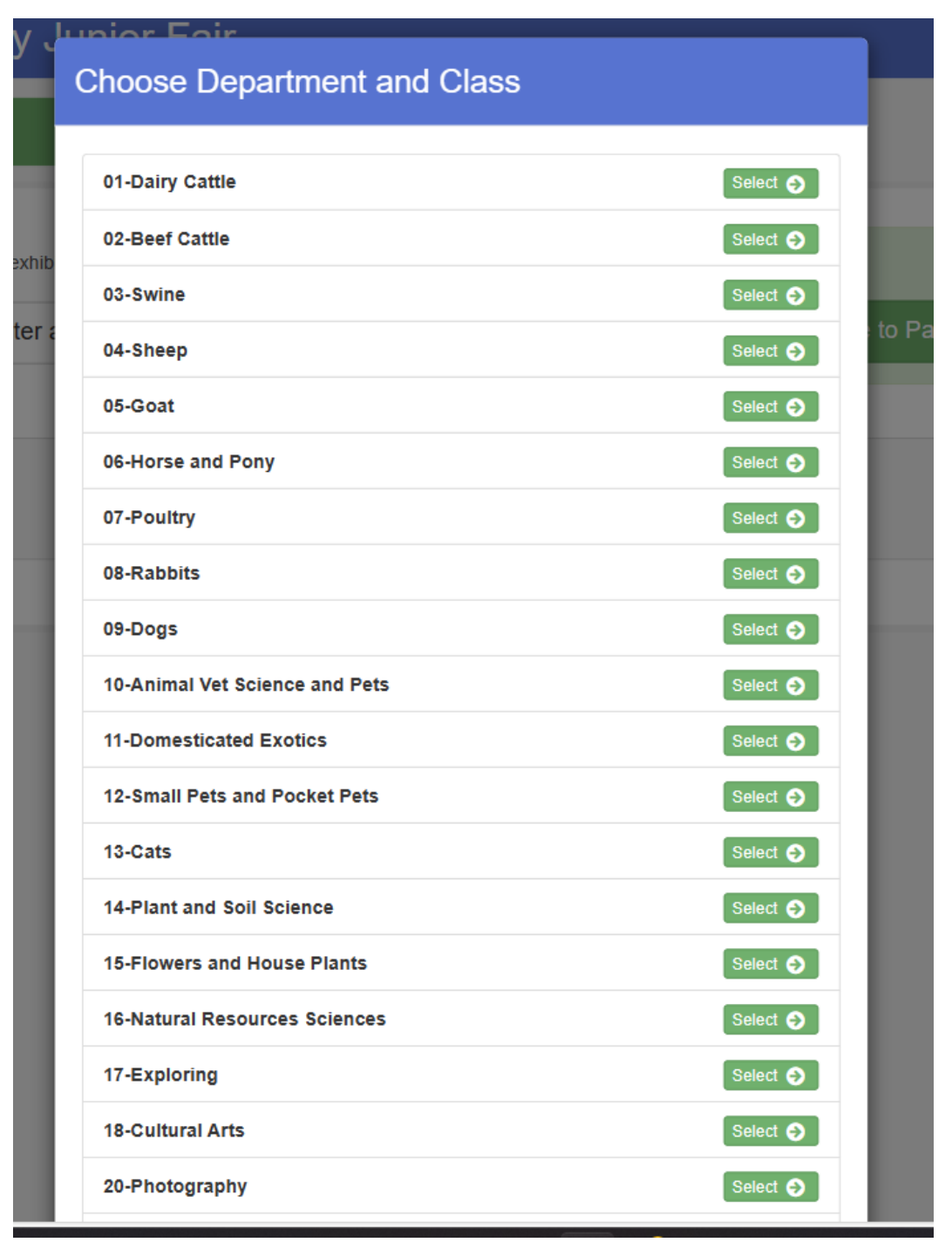

#### Animal Departments

Make sure to add showmanship (most require this) And Carcass if you plan to participate

#### Select the Class

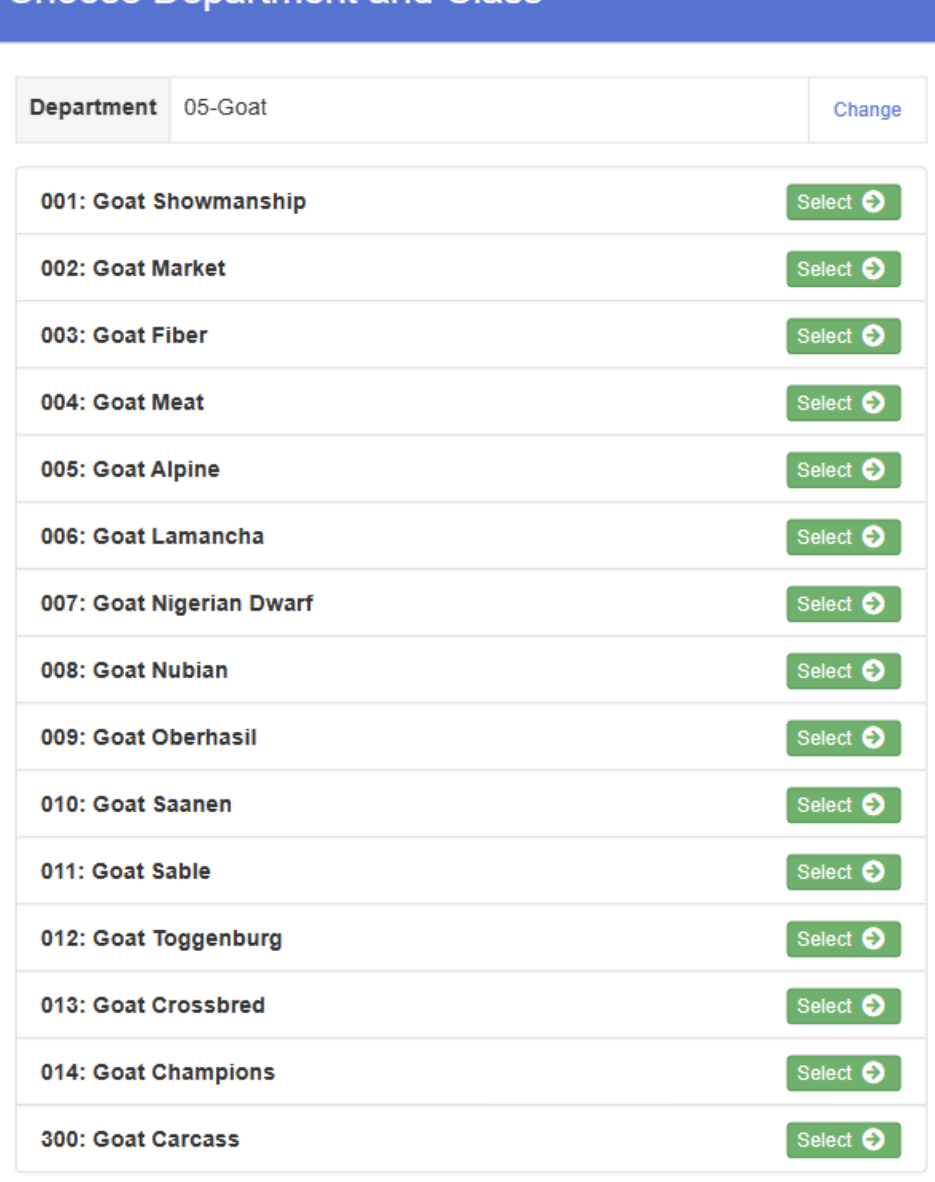

#### Choose Department and Class

#### Choose Department and Class

| 5: Goat Alpine |  |        | Change |
|----------------|--|--------|--------|
|                |  |        |        |
|                |  |        |        |
|                |  | Cancel | Choose |
|                |  |        | Cancel |

2024 Sauk County Junior Fair Payment Starting an Entry Cook, Elizabeth 6/22/1968 • Grade: Post-HS Department 05-Goat Change #5 Sauk Class 005: Goat Alpine Change Existing entries (0) Select a Lot to continue 00001: Junior Buck Kid Select 🤿 00002: Senior Buck Kid Select 🤿 00003: Junior Doe Kid Select 🌏 00004: Senior Doe Kid Select 🤿 00005: Junior Yearling Doe Select 🌖 Select 🌖 00006: Dry Yearling doe Select 🌖 00007: Milking Yearling Doe 00008: Milking Two Year Doe Select 🌖 00009: Milking Three Year Doe Select 🤿 00010: Milking Doe 48m+ Select 🌖 00011: Dry Doe - Any Age Select 🌏

If you made a mistake, you can click the blue change to change, Or <mark>choose</mark> if correct

Select the correct lot, for ages reference the Fairbook

Select Green button

Cook 👻

\$2.00

| 024 Sauk County Junior Fair                                                              |                                                                                                    |                                                                                                    | Cook 🗸           |          |                      |                                                                |      |
|------------------------------------------------------------------------------------------|----------------------------------------------------------------------------------------------------|----------------------------------------------------------------------------------------------------|------------------|----------|----------------------|----------------------------------------------------------------|------|
|                                                                                          | Exhibitors                                                                                                    | Entries                                                                                                 |                  | Payment  |                      | \$2.00                                                         |      |
| Starting an                                                                              | n Entry                                                                                                    |                                                                                                    |                  |          |                      | Cook, Elizabeth                                                |      |
| epartment                                                                                | 05-Goat                                                                                                    |                                                                                                    |                  | Change   |                      | 6/22/1968 • Grade: Post-HS<br>#5 Sauk                          |      |
| ass                                                                                      | 005: Goat Alpine                                                                                                    |                                                                                                    |                  | Change   |                      |                                                                |      |
| t                                                                                        | 00009: Milking Three Year Doe                                                                                                    |                                                                                                    |                  | Change   | Existing             | entries (0)                                                    |      |
| 2024 Saul<br>Ext<br>Entry #16<br>Cook<br>622/1<br>Post-<br>est s<br>S<br>Department 05-G | k County Junior Fair<br>hibitors Entries<br>k, Elizabeth<br>1968 - Grade:<br>HS<br>awik Club/Chapter<br>Please select the 4-H Club or FFA G<br>Sgliected Club: None | Payment<br>pter<br>Chapter that is associated with this entry.<br>Successed Club <sup>•</sup> . (Let Cl | Cook +<br>\$2.00 |          |                      | If correct Continue                                            |      |
| Class 005:<br>Lot 0000<br>Year<br>O Delete                                               | : Goat Alpine<br>09: Milking Three<br>Pooe<br>: this Entry<br>O Active Strivers (Sauk)<br>O Baraboo FFA<br>O Baraboo Valley (Sauk                                   |                                                                                                    | ALL CILID        | Tł<br>Cl | nis is wl<br>lick on | here you can choose your FFA,<br>your choice and then Continue | Club |

ADD and Animal to the animal entry, once you have an animal it is available to tie to other entries. Add the animal CHOOSE Enter a New Animal Record and then , save and then continue.

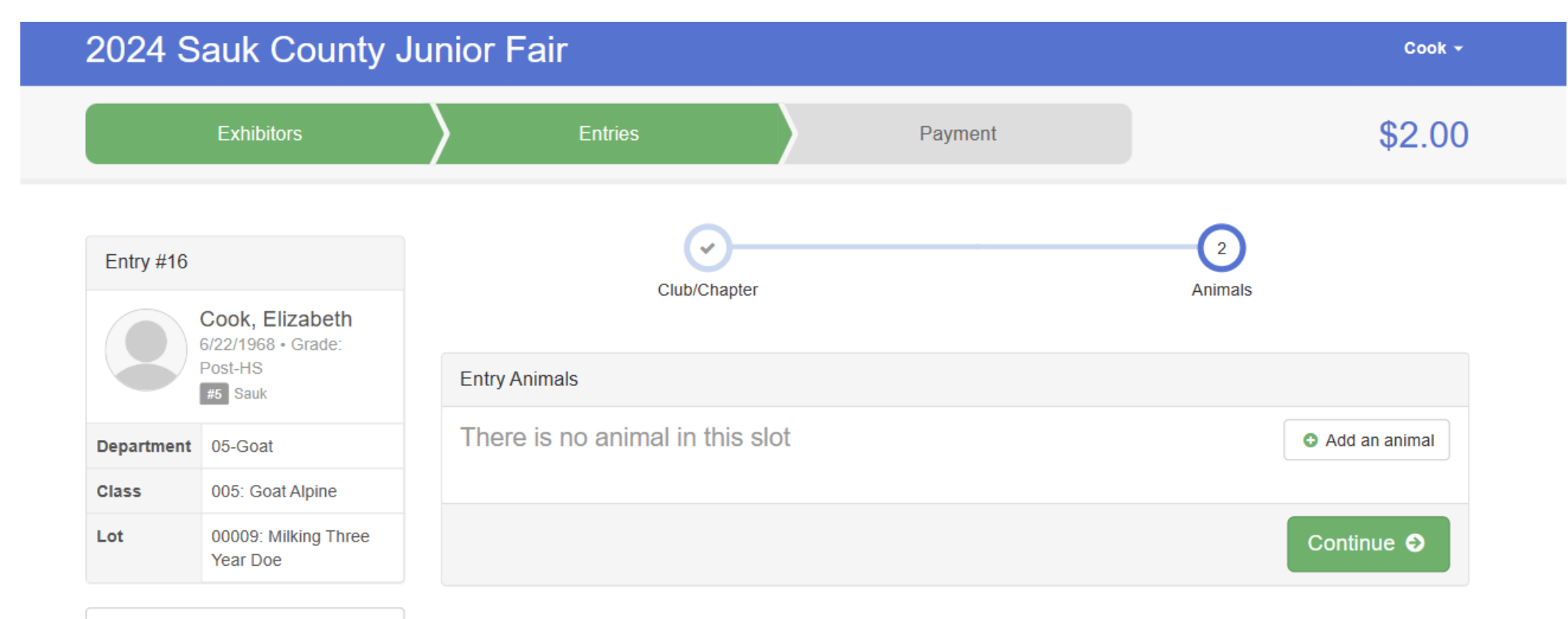

O Delete this Entry

Provide needed information Scrapie Flock ID MUST include entire ID Tag Letters & Numbers Remember if you have a breed Association tattoo, you must provide The original breed registration at Animal check in with the animal, or They must have a scrapie tag.

**Create and Add Animal** 

#### Adding a New Animal

| Animal Type        | Goat 🗸                       |
|--------------------|------------------------------|
|                    |                              |
| Birthdate *        | 01/01/2021                   |
| Premises ID *      | 0007GE45                     |
| Scrapie Flock ID * | WIS-313 0025                 |
| Sex *              | ⊖ Male                       |
|                    | Female                       |
| Tag *              | 24                           |
| Tattoo             |                              |
|                    |                              |
|                    |                              |
|                    | Cancel Create and Add Animal |

This page shows the entry on the left, and the animal information for the entry on the right, Notice the fee is automatically entered .

Continue

| 2024 Sauk County Junior Fair |                               |                     |                  |              |        |
|------------------------------|-------------------------------|---------------------|------------------|--------------|--------|
|                              | Exhibitors                    | Entries             | Payment          |              | \$7.00 |
| Entry #16                    | Cook Elizabeth                | Club/Chapter        |                  | 2<br>Animal  | s      |
|                              | 6/22/1968 • Grade:<br>Post-HS | Entry Animals       |                  |              |        |
| Department                   | 05-Goat                       | 8 Remove From Entry | Identifier (Tag) | 24           |        |
| Class                        | 005: Goat Alpine              | Edit Animal Dataila | Animal Type      | Goat         |        |
|                              |                               |                     | Birthdate        | 1/01/2021    |        |
| LOI                          | Year Doe                      |                     | Premises ID      | 0007GE45     |        |
|                              |                               |                     | Scrapie Flock ID | WIS-313 0025 |        |
| 0                            | Delete this Entry             |                     | Sex              | Female       |        |
|                              |                               |                     | Тад              | 24           |        |
|                              |                               |                     | Tattoo           |              |        |

#### Next

Choose to Add another Entry Register another Exhibitor or If you have all your entries Continue to Payment

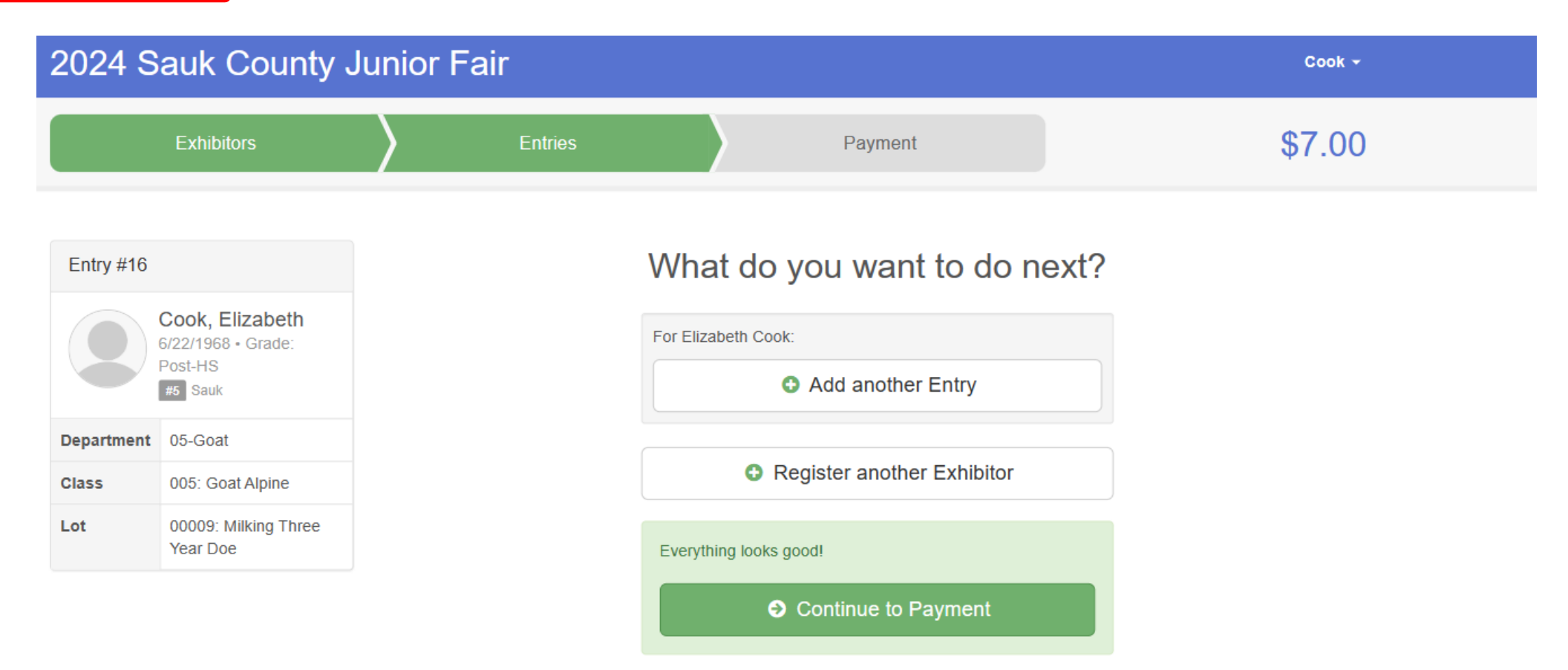

The easiest way to add more entries is to click the Entries button at the top of the screen, Then choose +Add an Entry.

Select your department, class and then lot.

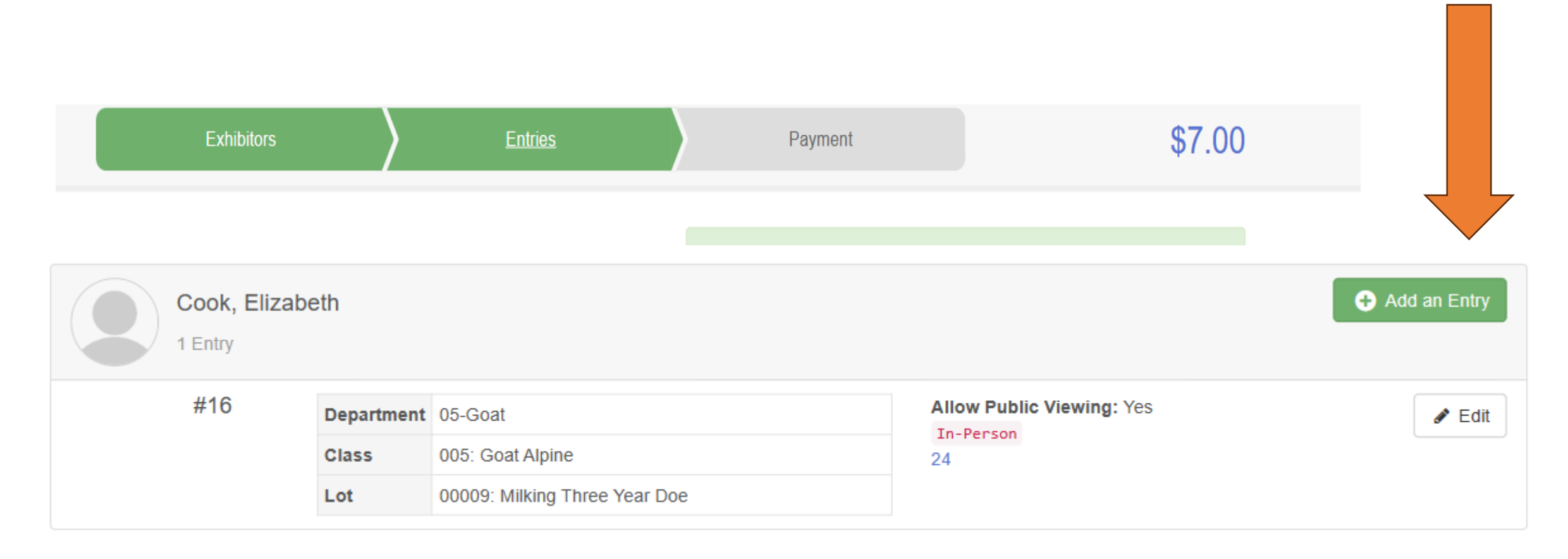

#### Choose Department and Class

| 01-Dairy Cattle                | Select 🥥 |
|--------------------------------|----------|
| 02-Beef Cattle                 | Select 🥎 |
| 03-Swine                       | Select 🤿 |
| 04-Sheep                       | Select 🥎 |
| 05-Goat                        | Select 🤿 |
| 06-Horse and Pony              | Select 🤿 |
| 07-Poultry                     | Select 🥥 |
| 08-Rabbits                     | Select 🥥 |
| 09-Dogs                        | Select 🤿 |
| 10-Animal Vet Science and Pets | Select 🥱 |
| 11-Domesticated Exotics        | Select 🥱 |
| 12-Small Pets and Pocket Pets  | Select 🤿 |
| 13-Cats                        | Select 🤿 |
| 14-Plant and Soil Science      | Select 🤿 |
| 15-Flowers and House Plants    | Select 🕥 |
| 16-Natural Resources Sciences  | Select 🥥 |
| 17-Exploring                   | Select 🤤 |
| 18-Cultural Arts               | Select 🤤 |
| 20-Photography                 | Select 🤿 |
|                                |          |

| Select     |
|------------|
| Department |
| Then       |
| Select     |
| Class      |

#### Choose Department and Class

| Department 18-Cultural Arts | Change   |
|-----------------------------|----------|
|                             |          |
| 001: Paintings              | Select 🤣 |
| 002: Drawings               | Select 🤿 |
| 003: Leather                | Select 🧿 |
| 004: Decorative Stitching   | Select 🤣 |
| 005: Ceramics               | Select 🧿 |
| 006: Pottery                | Select 📀 |
| 007: Latchhook              | Select 🧿 |
| 008: Stencil Painting       | Select 🥹 |
| 009: Recycled Art           | Select 📀 |
| 010: Jewelry                | Select 🧿 |
| 011: Candles                | Select 📀 |
| 012: Basketry               | Select 🧿 |
| 013: Quilts                 | Select 📀 |
| 014: Decoupage              | Select 📀 |
| 015: Weaving                | Select 🥹 |
| 016: Calligraphy            | Select 🔿 |
| 017: Textile Painting       | Select 🤿 |
| 019: Maoramo                |          |

| Choose Department and Class |                  |        |  |  |  |
|-----------------------------|------------------|--------|--|--|--|
| Department                  | 18-Cultural Arts | Change |  |  |  |
| Class                       | 010: Jewelry     | Change |  |  |  |
|                             |                  |        |  |  |  |
|                             | Cancel           | Choose |  |  |  |

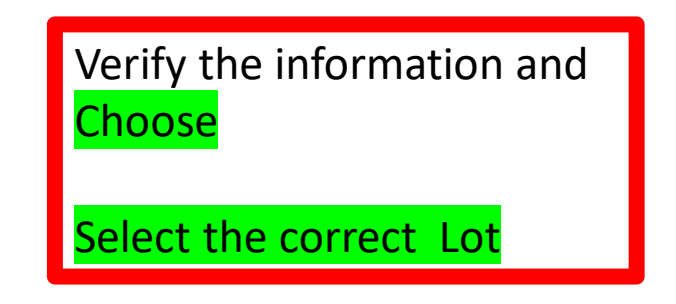

| 2024 S                         | auk County       | Junior Fa | air     |  |          |               | Cook                                 |
|--------------------------------|------------------|-----------|---------|--|----------|---------------|--------------------------------------|
|                                | Exhibitors       | $\rangle$ | Entries |  | Payment  |               | \$7.0                                |
| Starting an                    | Entry            |           |         |  |          |               | Cook, Elizabeth                      |
| Department                     | 18-Cultural Arts |           |         |  | Change   |               | /22/1968 • Grade: Post-HS<br>#5 Sauk |
| Class                          | 010: Jewelry     |           |         |  | Change   | Existing entr | ries (1)                             |
| <li>Select a</li>              | Lot to continue  |           |         |  |          | #16           | ( )                                  |
| 00135: Jewelry- Earrings       |                  |           |         |  | Select   | Department    | 05-Goat                              |
| 00136: Jewelry-Necklace        |                  |           |         |  | Select 🤿 | Class         | 005: Goat Alpine                     |
| 00137: Any other, single piece |                  |           |         |  | Select 🤿 | Lot           | 00009: Milking Three Year Doe        |
| 00138: Set of jewelry          |                  |           |         |  | Select 🕥 |               |                                      |

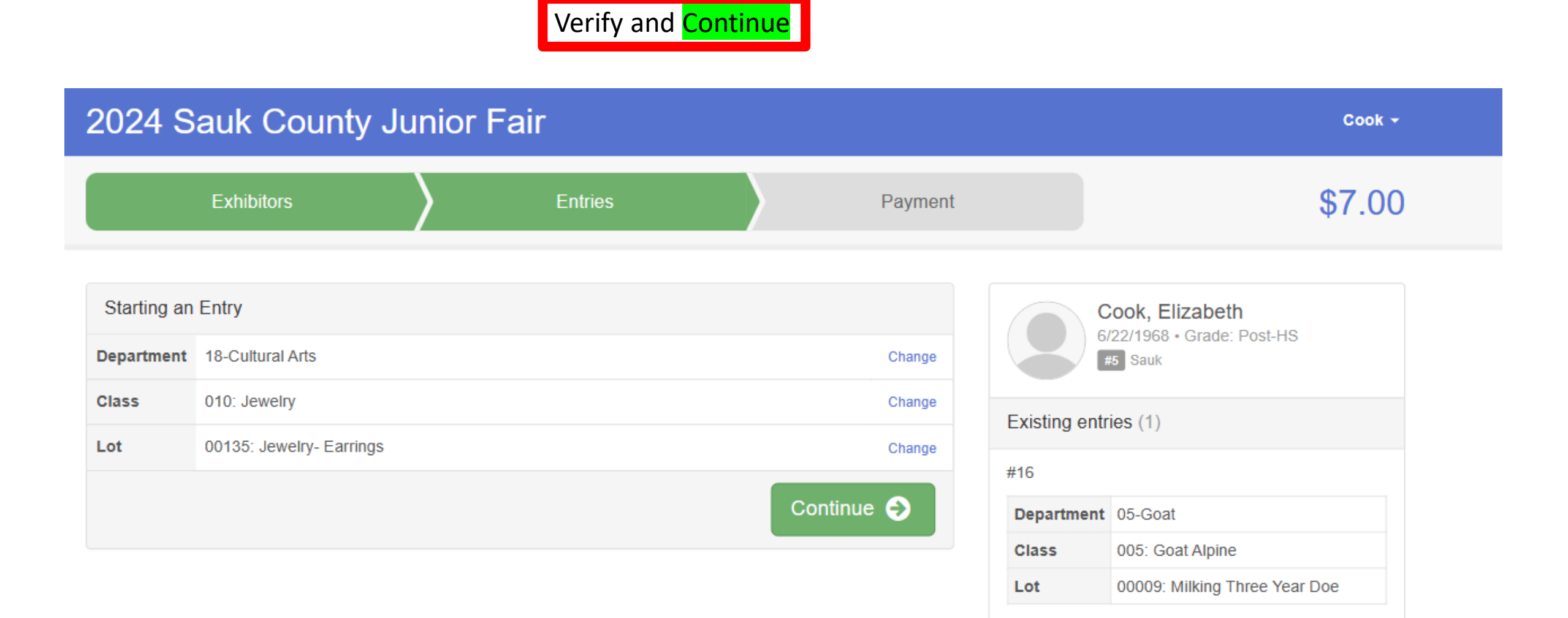

#### AFTER COMPLETING <mark>ALL ENTRIES FOR</mark> ALL EXHIBITORS

THEN proceed to the payment tab Add a credit card THEN

### 2024 Sauk County Junior Fair

Cook 👻

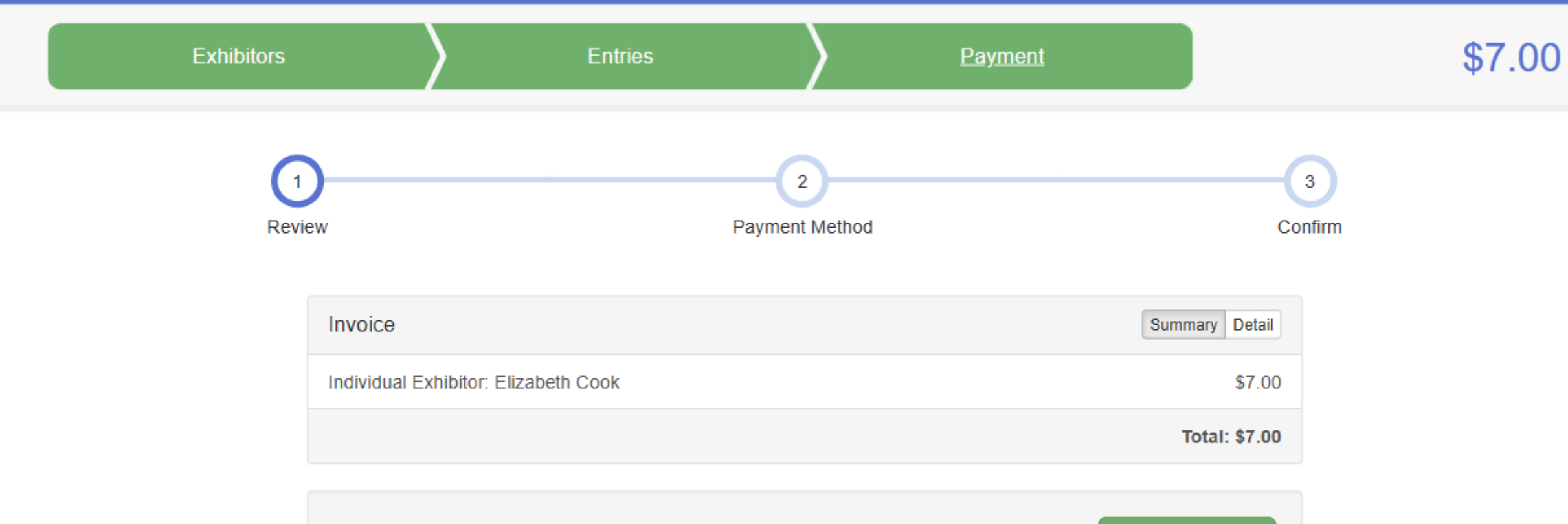

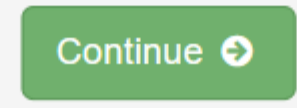

# MAKE SURE YOU HAVE REGISTERED ALL EXHIBITORS IN YOUR FAMILY/GROUP

# SEE CHECKLIST ON NEXT PAGE

### Check List for ALL GROUPS (4-H, FFA, ETC)

\_\_\_\_\_Make sure invoice has all fees for pens (per animal, even in shared pens) are included.

\_\_\_\_\_Make sure any purchase of parking tickets is completed.

\_\_\_\_\_Make sure any purchases of promotional items are completed. Fair T-shirt available for purchase.

\_\_\_\_\_Make sure all registration fees for your entire family are included before you submit payment and entry. Do not submit one person at a time, but the entire family you are registering.

\_\_\_\_\_Upload all forms that you have ready to go, do not mail, upload to your entry.

#### After submitting you will receive an email confirmation.

Keep a copy of all the items you have entered! You will forget what you entered, PLEASE, SAVE YOUR INFORMATION Print it, save to your computer, save the email ....

# Can I add to my registration???

- Yes, you can add to your registration up until the deadline.
- How do I add to my registration???
  - As long as it is before May 11<sup>th</sup> at 11:59 pm you can log back into your account and add what is needed, with the exception.....
    - If you previously submitted your registration and the invoice has not been approved, you won't be able to get back in. If you find this happening, reach out to me and I will approve the invoice as quickly as possible.
    - After the May 11<sup>th</sup> Deadline, you will not be able to change or add anything using the online entry system. If you want to delete items, please send an email with the dept, class and lot number of what you want deleted.

# Something happened to my animal entry!

- I entered my tattoo number for my senior doe rabbit, and something happened, and I can no longer bring that rabbit, I have another senior doe rabbit, can I bring her?
- My spring calf has ringworm and can't come to the fair, I have another calf, can I substitute that calf?
- I lost my beef steer's tag from weigh-in, what should I do?
- Reach out to your superintendent. They can collect your information and make the decision and any needed changes.
- They will consider how close the new exhibit is to the entered exhibit and other considerations and what should happen.

# When Contacting the fair via email

• Include :

- Exhibitor First and Last Name
- Parent Name
- Phone number if I need to call you.
- Specific question or if adding or deleting entries
- Dept, Class, Lot
  - For Example: Delaney Spring

Jodi Sprine, mom, 608-555-5555

Add Dept 18, Class 1, Lot 2 - Painting

### **QUESTIONS ALL QUESTIONS/FORMS DIRECT to the Sauk County Ag Society**

(Not the UW-Extension office)

Junior Fair Questions & Forms email to info@saukcountyfair.com

Do NOT CONTACT through private email, phone, instant messenger etc. Those messages will be deleted.